## Navodila za povezavo v Eduroam s telefoni na dotik za operacijski sistem ANDROID

Povezavo smo preizkusili na telefonu HTC DESIRE HD in SAMSUNG GALAXY S II. Postopek je enak ali zelo podoben tudi za druge telefone. Za nekatere druge naprave so navodila za povezavo na straneh Arnesa, od koder so bila prirejena tudi spodnja navodila:

http://www.arnes.si/pomoc-uporabnikom/eduroam/navodila-za-osebni-dostop/navodila-za-povezavo.html

OPOZORILO: Podatki, ki so uporabljeni v spodnjem primeru, so kot primer. V postopku nastavljanja jih ustrezno nadomestite z vašimi. Če uporabniškega imena in gesla za povezavo v omrežje Eduroam še nimate, ju dobite v Službi za informatiko FŠ (velja za zaposlene na FŠ)

| Na telefonu izberite <b>Nastavitve</b> in nato možnost<br><b>Brezžična komunikacija in omrežja</b> .                                                                                                    | Odpre se meni v katerem izberite <b>Nastavitve Wi-Fi.</b>                                                                                                    |
|----------------------------------------------------------------------------------------------------|----------------------------------------------------------------------------------------------------|
| NastavitveImage: Brezžična komunikacija inImage: Brezžična komunikacija inIm | Brezžična komunikacija in omrežjeNačin letenja<br>Onemogoči vse brezžične povezaveImaticaOnemogoči vse brezžične povezaveImaticaNastavitve Wi-Fi<br>Nastavite in urejajte brezžične dostopne točkeImaticaNastavitve za Wi-Fi Direct<br>Poveži se z drugimi napravami prek Wi-Fi<br> |

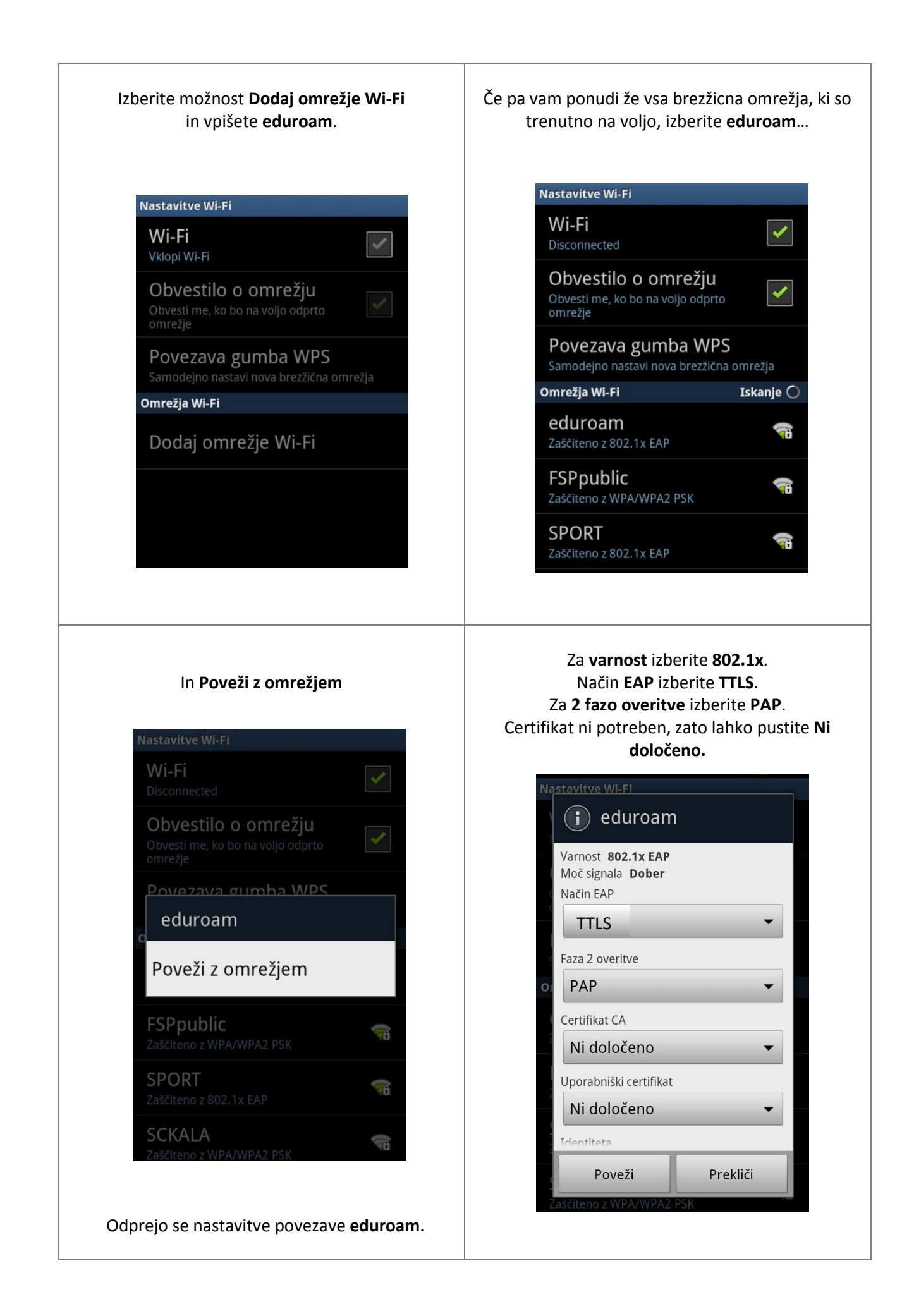

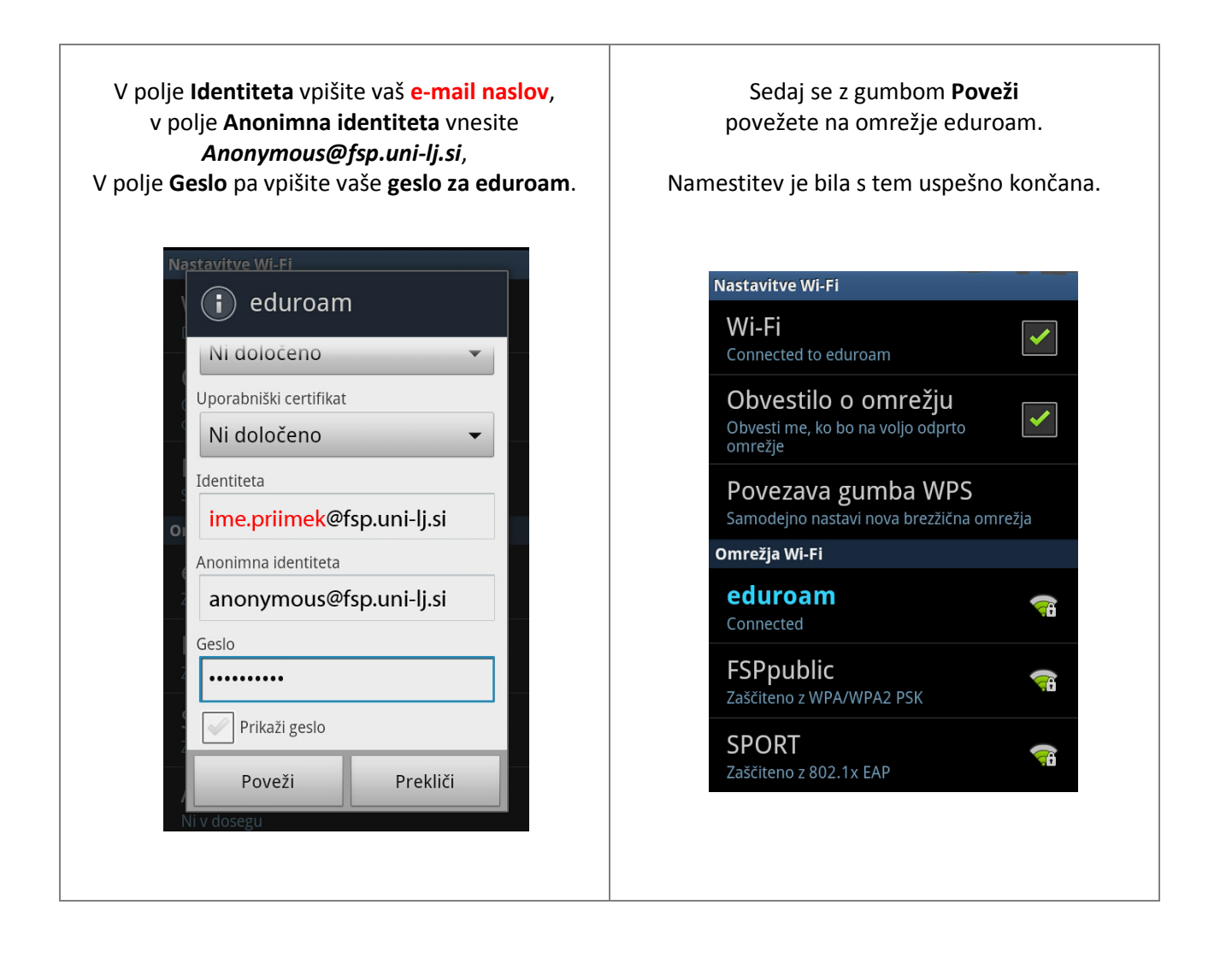